Open the Washington State Learning Center (WSLC) in a Chrome or Edge browser: <u>Home - SumTotal</u>. Log in using the Secure Access Washington (SAW) method and credentials.

## **ACTIVITY ROSTERS**

To review upcoming class rosters, click the Timeline button in the left margin; then click TASKS.

- TOTAL lists all Active courses and classes assigned to the vendor/instructor in the WSLC
- CURRENT lists all courses and any activity occuring on that date
- UPCOMING lists all scheduled activities with dates that have not yet arrived

Each activity has a View Details button with a dropdown arrow to open the option to View Activity Roster.

|                                                 | NING SE                                       | ELF 🗸                                |                                                                                                    |                                                                                       | Learning + | Search         | ٩          | 0        | •        |
|-------------------------------------------------|-----------------------------------------------|--------------------------------------|----------------------------------------------------------------------------------------------------|---------------------------------------------------------------------------------------|------------|----------------|------------|----------|----------|
| <b>A</b>                                        |                                               |                                      | You                                                                                                    | are emulating Mardere Burkill's account. To end emulation mode, click Exit Emulation. |            |                |            | EXIT EMU | LATION X |
| Home<br>E<br>Timeline<br>Library                | ACTI<br>WA S <sup>*</sup><br>Activit<br>Code: | TIMELINE<br>TASKS LEARN<br>C Refresh |                                                                                                    |                                                                                       |            |                | Filter All | ~        | ]        |
| Advanced<br>Reporting<br>Training<br>Transcript | <u>Show N</u><br>Note: C<br>The par           |                                      | TOTAL                                                                                                    | 3<br>CURRENT                                                                          |            | 10<br>UPCOMING |            |          |          |
| LO<br>Training<br>Schedule                      | Instruc<br>To view<br>tree, cli               | •                                    | WA State Coaching As A Leadership Style (16 Hours) - Virtual<br>WA State Coaching as a Leadership Style (16 hours) - Virtual |                                                                                       |            |                |            |          |          |
|                                                 | WA Sta                                        | Start Date<br>09/28/202              | End Date<br>2 09/29/2022                                                                                                    |                                                                                       |            |                | VIEW DET   | uLS -    | )        |
|                                                 | WA                                            |                                      | WA State Leadership Presence (4 Hours) - Virtual<br>WA State Leadership Presence (4 hours) - Virtual                         |                                                                                       |            |                |            |          |          |

ou can print the Activity (class/session) roster by clicking "Activity Sign-in Sheet" under REPORTS in the left margin. Ensure that the **Show Records** field on the right is set to view all records in the desired activity.

To contact learners: click the box in front of each learner desired for contact, then click SEND E-MAIL. The WSLC will populate an email with each learner's address in the TO field. To select the entire roster simultaneously, click the NAME button atop the row. \*

NOTE:

- It is important to make sure that your "Show Records" drop down is changed to "50". This way, you'll see everyone on one screen.
- Please be sure to uncheck any learners that may have a Cancelled status and are no longer registered.

|                        | NING SELF V<br>ER                                                                         |                                                                                                    |                                                    |                                                   |                                                   | Learning 👻 Search                |                          | ۹ 🕐 🧕 ۲                         |  |  |  |
|------------------------|-------------------------------------------------------------------------------------------|----------------------------------------------------------------------------------------------------|----------------------------------------------------|---------------------------------------------------|---------------------------------------------------|----------------------------------|--------------------------|---------------------------------|--|--|--|
| <b>A</b>               | You are emulating Mardere Burkill's account. To end emulation mode, click Exit Emulation. |                                                                                                    |                                                    |                                                   |                                                   |                                  |                          |                                 |  |  |  |
| Home<br>=_<br>Timeline | ACTIVITY ROSTER                                                                           |                                                                                                    |                                                    |                                                   |                                                   |                                  |                          |                                 |  |  |  |
| II\                    | WA STATE COACHING AS A LEADERSHIP STYLE (16 HOURS) - VIRTUAL (12/14/2022 - 12/15/2022)    |                                                                                                    |                                                    |                                                   |                                                   |                                  |                          |                                 |  |  |  |
| Library                | Activity Type: ILT Class                                                                  |                                                                                                    | Location: # VIRTUAL T                              | RAINING,VIRTUAL TR                                | AINING;                                           |                                  |                          |                                 |  |  |  |
| Q                      | Code: DES 2261-11057                                                                      |                                                                                                    | Instructor: Mardere B                              | irkill;                                           |                                                   |                                  |                          |                                 |  |  |  |
| Advanced<br>Reporting  | Show More Details                                                                         |                                                                                                    | Vendor: DES Sage & Su                              | ummit Consulting;                                 |                                                   |                                  |                          |                                 |  |  |  |
| Training<br>Transcript | Note: Completion information that come<br>The parent activity's status is calculated i    | es directly from the content can override m<br>based on the statuses of its child activities.                                                                                                    | anual roster changes fo<br>For example, if one chi | or some online activit<br>ld activity is "Attende | ies.<br>d" and another is "Registered," the paren | it activity's status is "In Prog | ress."                   |                                 |  |  |  |
| LO.                    | Instructions                                                                              | Search: Help                                                                                                    |                                                    |                                                   |                                                   |                                  |                          |                                 |  |  |  |
| Training<br>Schedule   | To view the roster of other activities in                                                 |                                                                                                    | DVANCED                                            |                                                   |                                                   | Filter by Status: All            | ~                        | View: Completion information V  |  |  |  |
|                        | the tree, click the corresponding link.                                                   |                                                                                                    |                                                    |                                                   |                                                   |                                  |                          |                                 |  |  |  |
|                        | WA State Coaching a                                                                       |                                                                                                    |                                                    |                                                   |                                                   |                                  |                          | Show Records: 100 V             |  |  |  |
|                        | THA STARK CONCILING U.M.                                                                  |                                                                                                    |                                                    |                                                   |                                                   |                                  |                          | ên X.                           |  |  |  |
|                        | Fulfilled Activities (8)                                                                  | Selected Items: 0   Records: 4                                                                                                    |                                                    |                                                   |                                                   |                                  |                          |                                 |  |  |  |
|                        | WA State Coaching as a<br>Leadership Style (16<br>hours)                                  | Name 🔺                                                                                                    | Username                                           | Status                                            | Status Date                                       | Score                            | Duration Pass<br>Hrs Min | Fail Completed Signature Status |  |  |  |
|                        | Fulfilled By Activities      S     No links for current     activity.                     |                                                                                                    |                                                    |                                                   | •                                                 | Clear Value                      | (Clear Value)            | v]                              |  |  |  |
|                        | Reports                                                                                   | 🗆 📾 Rebecca F Jabbar                                                                                                    | 20152005                                           | Registered                                        | 10/19/2022 4:10:37 PM PDT                         |                                  |                          |                                 |  |  |  |
|                        | Activity Sign-in Sheet                                                                    | Image: Second Second Seco | 20103701                                           | Registered                                        | 11/10/2022 3:40:09 PM PST                         |                                  |                          |                                 |  |  |  |
|                        | Activity completion     Diploma                                                           | 🗆 📾 Shantel A Wight                                                                                                    | 20148512                                           | Registered                                        | 8/23/2022 7:43:06 AM PDT                          |                                  |                          |                                 |  |  |  |
|                        | Activity Name Tent     Activity Evaluations                                               | 🗆 🔤 Chrissy Wilson                                                                                                    | 20035597                                           | Registered                                        | 11/14/2022 11:17:27 AM PST                        |                                  |                          |                                 |  |  |  |
|                        |                                                                                           |                                                                                                    |                                                    | ок                                                | CANCEL APPLY APPLY TO                             | ALL SEND E-MAIL                  |                          |                                 |  |  |  |

## **LEARNER EVALUATIONS**

You can locate your previous activities by navigating from the SELF button at the top left of the screen. **SELF > Learning > Instructor Schedule** 

|          | NING<br>TER | SELF ^          |                                                                                                    |                          |                                                            | [                                                  | Learning 👻 Search                                          | ۹ 🕐 🕒 ۲                                                                                                    |
|----------|-------------|-----------------|----------------------------------------------------------------------------------------------------|--------------------------|------------------------------------------------------------|----------------------------------------------------|------------------------------------------------------------|----------------------------------------------------------------------------------------------------|
| A        |             | Menu Quick Find |                                                                                                    | You are emulati          | ng Mardere Burkill's account. To end em                    | ulation mode, click Exit Emulation.                |                                                            | EXIT EMULATION X                                                                                                    |
| Home     |             | Dashboards      | – Learner Approvals                                                                                             |                          | A A A A A A A A A A A A A A A A A A A                      |                                                    |                                                            |                                                                                                    |
|          |             | Learning        | Learning Activity Evaluations                                                                                   | THE THE                  |                                                            |                                                    | NA KO O HO                                                 |                                                                                                    |
| Library  |             | Development     | Messages                                                                                                    |                          | MY TRAINING                                                | MY TRANSCRIPT                                      | QUICK LINKS                                                | A                                                                                                    |
| Quil.    |             | Reporting       | Training Schedule                                                                                               | - 7                      | —                                                          |                                                    | <u> </u>                                                   | at all                                                                                                    |
|          | 1           |                 | Instructor Schedule                                                                                             | iew the latest statewide | Navigate to the learning<br>dashboard where you can        | Easily view and export your<br>current transcript. | Use the links below to access<br>important sections of the |                                                                                                    |
| Training |             |                 | Playlists                                                                                                    | COVID-19 and DES         | resume courses, see progress<br>and access new training as |                                                    | Learning center.                                           |                                                                                                    |
|          |             |                 | Training Requests                                                                                               | Training offered at 1500 | soon as it's available.                                    | ¥                                                  | Library     My Messages                                    |                                                                                                    |
| Training |             |                 | Completion Requests                                                                                             | Jenerson                 |                                                            | 1                                                  | - my messages                                              |                                                                                                    |
| Schedule |             |                 |                                                                                                    | ANNOUNCEMENTS            | DASHBOARD                                                  | TRANSCRIPT                                         |                                                            | NAC 1                                                                                                    |
|          | 133         |                 | a start a start a start a start a start a start a start a start a start a start a start a start a start a start | ROX VAL                  | MAKS MUL                                                   | all's wat                                          |                                                            | and the second second s |

The **Instructor Schedule** landing page lists Current activities (each of the the **Courses** you are associated with, and any **Class or Session** taking place that day).

|                                              | SELF Y                                                                                                    |                                                                   |          |        | [                 | Learning 👻 | Search     |          | ۹ 🛛 🕘                       | ~   |
|----------------------------------------------|----------------------------------------------------------------------------------------------------|-------------------------------------------------------------------|----------|--------|-------------------|------------|------------|----------|-----------------------------|-----|
| ft<br>Home                                   | You are emulating Mardere Burkill's account. To end emulation mode, click Exit Emulation.                                                                                                    |                                                                   |          |        |                   |            |            |          |                             | N X |
| Timeline<br>Library<br>Advanced<br>Reporting | INSTRUCTOR SCHEDULE This is a list of activities you are scheduled to teach. Use the View list to see current and upcoming activities, previous activities, your pending requests, and a calendar view of all confirmed activities. Search: Help |                                                                   |          |        |                   |            |            |          | View:<br>Current activities | 2   |
| Training                                     |                                                                                                    | Activity 🔺                                                        | Code     | Region | Requested By      |            | Start Date | End Date | Conflict check              |     |
| Transcript                                   |                                                                                                    | ILT Course: WA State Coaching as a Leadership Style<br>(16 hours) | DES 2261 |        | Rachael L Stich   |            |            |          | No conflicts found.         |     |
| Schedule                                     |                                                                                                    | ILT Course: WA State Leadership Presence (4 hours)                | DES 2262 |        | 📾 Rachael L Stich |            |            |          | No conflicts found.         |     |
|                                              | Delivery Method L                                                                                                    | BBILT Course: WA State Respect in the Workplace (4 hours)         | DES 2263 |        | 🔤 Rachael L Stich |            |            |          | No conflicts found.         |     |

Change the View dropdown to review Upcoming activities (rosters are not accessible from this page).

| 50                                | CLF V |                                                                                       |                         |                               | Lea                                           | ming + search            |            | <u>ر</u>            |
|-----------------------------------|-------|---------------------------------------------------------------------------------------|-------------------------|-------------------------------|-----------------------------------------------|--------------------------|------------|---------------------|
|                                   |       |                                                                                       | You are emulating Mar   | fere Burkill's account. To    | end emulation mode, click Exit Emulation.     |                          |            | EXIT EMUL           |
| INSTR<br>This is a lit<br>Search: | CUCTO | R SCHEDULE<br>Ities you are scheduled to teach. Use the View list to see curr<br>Help | ent and upcoming activi | ties, previous activities, yo | ur pending requests, and a calendar view of a | Il confirmed activities. |            | Upcoming activ      |
|                                   |       | Activity 🛓                                                                            | Code                    | Region                        | Requested By                                  | Start Date               | End Date   | Conflict check      |
|                                   | 6     | ILT Class: WA State Coaching as a Leadership Style (16<br>hours) - Virtual            | DES 2261-11057          |                               | 🕿 Christopher J Cope                          | 12/14/2022               | 12/15/2022 | No conflicts found. |
|                                   | 6     | ILT Class: WA State Coaching as a Leadership Style (16 hours) - Virtual               | DES 2261-11058          |                               | 📾 Christopher J Cope                          | 3/22/2023                | 3/23/2023  | No conflicts found. |
|                                   |       | ILT Class: WA State Coaching as a Leadership Style (16 hours) - Virtual               | DES 2261-11059          |                               | 📾 Christopher J Cope                          | 6/21/2023                | 6/22/2023  | No conflicts found. |
|                                   | 1     | 📷 ILT Class: WA State Leadership Presence (4 hours) -<br>Virtual                      | DES 2262-11061          |                               | 📾 Christopher J Cope                          | 1/18/2023                | 1/18/2023  | No conflicts found. |
|                                   | 6     | INT Class: WA State Leadership Presence (4 hours) -<br>Virtual                        | DES 2262-11062          |                               | 📾 Christopher J Cope                          | 4/12/2023                | 4/12/2023  | No conflicts found. |
|                                   |       | ILT Class: WA State Respect in the Workplace (4 hours) -<br>Virtual                   | DES 2263-11064          |                               | 📾 Christopher J Cope                          | 2/14/2023                | 2/14/2023  | No conflicts found. |
|                                   | 1     | ILT Class: WA State Respect in the Workplace (4 hours) -                              | DES 2263-11065          |                               | Christopher J Cope                            | 5/17/2023                | 5/17/2023  | No conflicts found. |

To locate completed learner evaluations, select *Previous Activities* from the View dropdown. Classes from the previous month will appear in this list. Click the icon next to a class title to access its evaluation report.

|                                        | NING SELF -                                                                                                    |                                                       |                                     |                       | Learning -                        | Search     | ۹ 🕜 🜔 ۲          |  |  |  |
|----------------------------------------|----------------------------------------------------------------------------------------------------|-------------------------------------------------------|-------------------------------------|-----------------------|-----------------------------------|------------|------------------|--|--|--|
| A Home                                 |                                                                                                    |                                                       | You are emulating Mardere Burkill's | account. To end emula | ation mode, click Exit Emulation. |            | EXIT EMULATION X |  |  |  |
| Timeline                               | INSTRUCTOR SCHEDULE<br>This is a list of activities you are scheduled to teach. Use the View list to see current and upcoming activities, your pending requests, and a calendar view of all confirmed activities. |                                                       |                                     |                       |                                   |            |                  |  |  |  |
| Library<br>OL<br>Advanced<br>Reporting |                                                                                                    |                                                       |                                     |                       |                                   |            |                  |  |  |  |
| Training                               |                                                                                                    | Activity 🔺                                            | Code                                | Region                | Requested By                      | Start Date | End Date         |  |  |  |
|                                        |                                                                                                    | ILT Class: ECY/WCC SAA WA State Respect in the Randle | Workplace - DES 2263-11271          |                       | 📾 Christopher J Cope              | 10/27/2022 | 10/27/2022       |  |  |  |
| Training<br>Schedule                   |                                                                                                    | ILT Class: WA State Leadership Presence (4 hours      | s) - Virtual DES 2262-11060         |                       | 💼 Christopher J Cope              | 10/19/2022 | 10/19/2022       |  |  |  |
|                                        | Delivery Method                                                                                                    | Legend                                                |                                     |                       |                                   |            |                  |  |  |  |

Click the START button to open the evaluation report for the class.

|                        | ine SELF V                                                                                                |                                                                              | Learning 👻 Search | ۹ 🕐 🜔 ۲                |
|------------------------|----------------------------------------------------------------------------------------------------|------------------------------------------------------------------------------|-------------------|------------------------|
| ft<br>Home             | You are                                                                                                   | mulating Mardere Burkill's account. To end emulation mode, click Exit Emulat | ion.              | EXIT EMULATION X       |
| Timeline               | EVALUATION REPORT:<br>This is a list of all evaluations for a selected learning activity.<br>Search: Help |                                                                              |                   | 는 Xc<br>Records: 1     |
| Training<br>Transcript | Evaluation Name -<br>ESE Enterprise Course Evaluation                                                     | Activity Name<br>WA State Leadership Presence (4 hours)                      | ) - Virtual       | Code<br>DE5 2262-11060 |

You can review evaluations in the browser, or print/save the report in its entirely.

|                        | na<br>K€ SELF V                                                                   | Learning 👻 Search                                                                                               | ۹ 🕜 🕒 ۲          |
|------------------------|-----------------------------------------------------------------------------------|----------------------------------------------------------------------------------------------------|------------------|
| ft<br>Home             | You are emulating Mardere Burkill's account. To end emulation mode, click Exit En | nulation.                                                                                                    | EXIT EMULATION X |
| <b>≡</b> ,<br>Timeline | EVALUATION SUMMARY REPORT                                                         |                                                                                                    |                  |
| Library                | WA STATE LEADERSHIP PRESENCE (4 HOURS) - VIRTUAL                                  |                                                                                                    |                  |
| Advanced<br>Reporting  | DES ENTERPRISE COURSE EVALUATION                                                  |                                                                                                    | PRINT            |
| Training<br>Transcript | Filter records that you view on the Evaluation Summary Report.                    |                                                                                                    | $\smile$         |
| Training<br>Schedule   | Filter Criteria:<br>Attempt Start Date 🔹                                          |                                                                                                    |                  |
|                        | Start Date: End Date:                                                             | The second second second second second second second second second second second second second second second se |                  |
|                        | APPLY RESET                                                                       |                                                                                                    |                  |